## MediFox Lizenz aktualisieren

n dieser Anleitung erklären wir Ihnen wie Sie auf zwei Wegen Ihre MediFox Lizenz aktualisieren können.

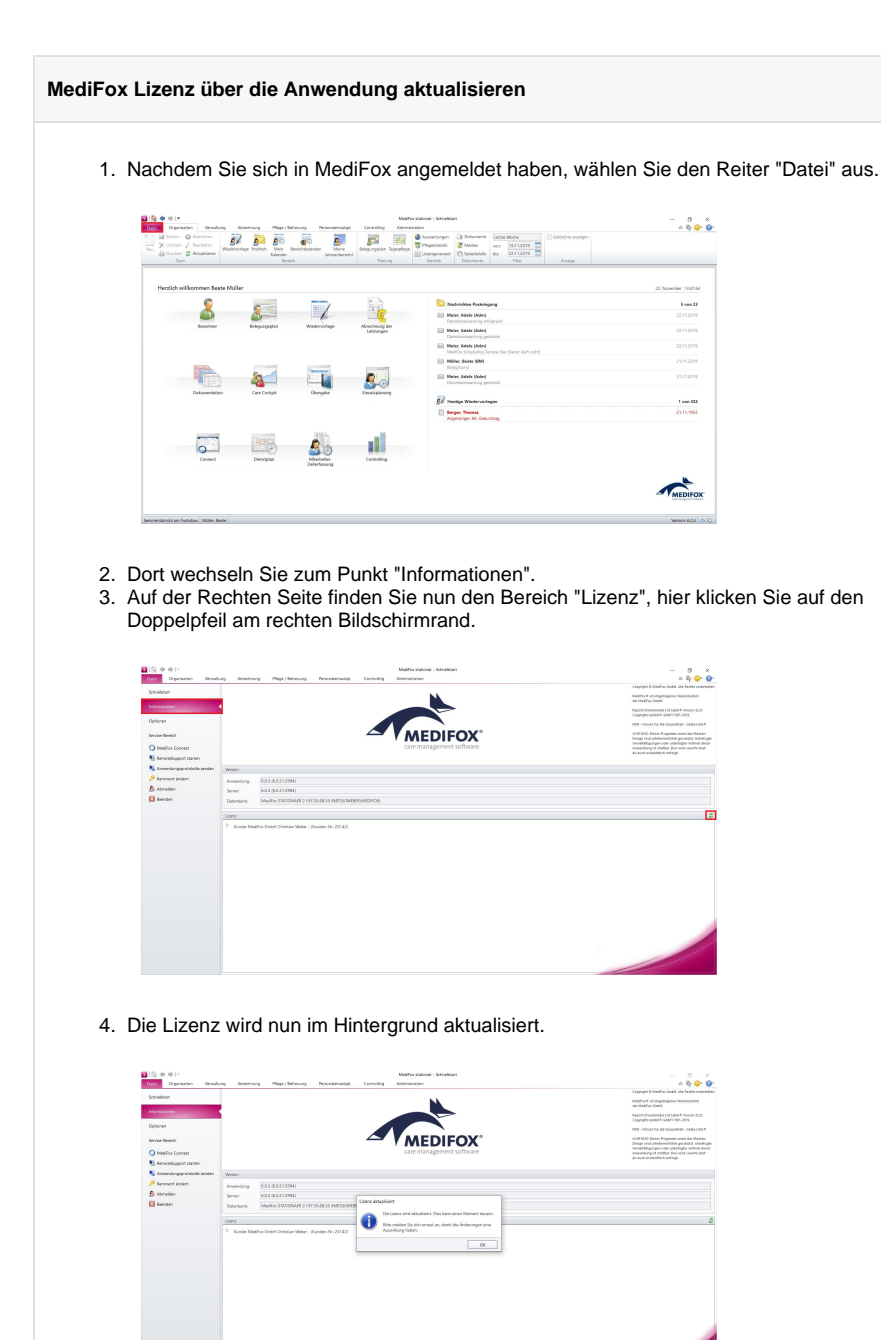

## Verwandte Artikel

- Installationsanleitung -Arbeitsplatz
- Installationsanleitung -Arbeitsplatz
- Automatische Updates über die Versionsverwaltung einstellen
- Benachrichtigungen über die Versionsverwaltung einstellen
- Maximale Anzahl erlaubter Anmeldungen erreicht
- MediFox Lizenz aktualisieren
- Support-Ende f
  ür Microsoft Windows Server 2008, 2008 /R2 und SQL Server 2008, 2008/R2
- Informationen zu Terminen / Video (PraxisPad)
- SSL-Zertifikat erstellen /aktualisieren

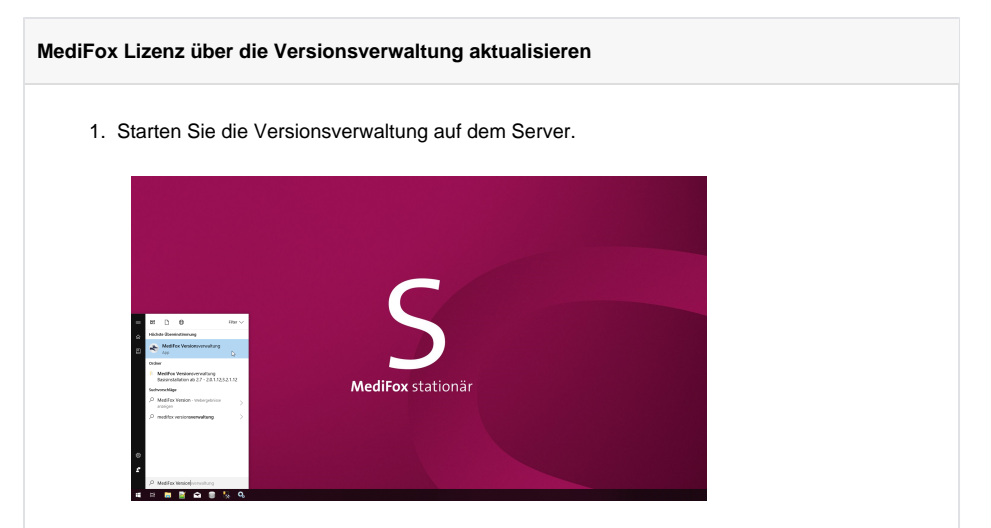

2. Wählen Sie die Lizenz aus, welche aktualisiert werden soll.

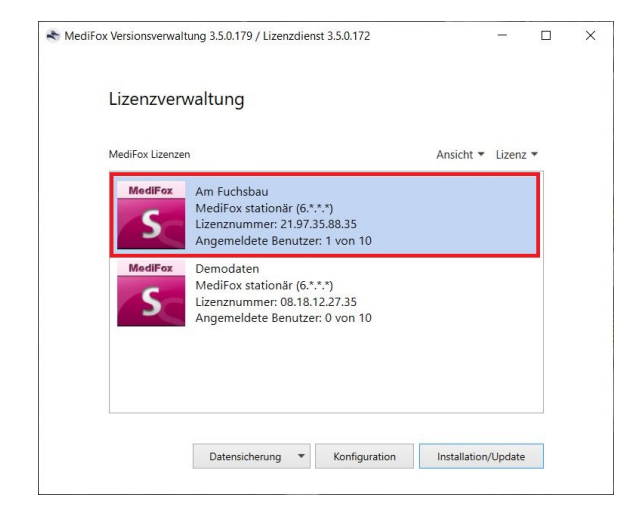

- 3. Klicken Sie auf "Lizenz".
- 4. Im Kontextmenü wählen Sie abschließend den Punkt "aktualisieren" aus.

|  | Lizenzven        | valtung                                                                                                    |  |              |                                                      |          |                 |
|--|------------------|----------------------------------------------------------------------------------------------------|--|--------------|------------------------------------------------------|----------|-----------------|
|  | MediFox Lizenzer | MediFox Lizenzen                                                                                             |  |              | Lizenz                                               | •        |                 |
|  | MediFox          | Am Fuchsbau<br>MediFox stationär (6.*.*.*)<br>Lizenznummer: 21.97.35.88.35<br>Angemeldete Benutzer: 1 von 10 |  |              | hinzufügen<br>entfernen<br>aktualisieren<br>anzeigen |          |                 |
|  | MediFox          | Demodaten<br>Medifox stationär (6.*.*.*)<br>Lizenznummer: 08.18.12.27.35<br>Angemeldete Benutzer: 0 von 10   |  |              | angem<br>Versior                                     | eldete I | Benutzer<br>ise |
|  |                  | Datensicherung <b>v</b> Konfiguration                                                                        |  | Installation | Installation/Update                                  |          |                 |